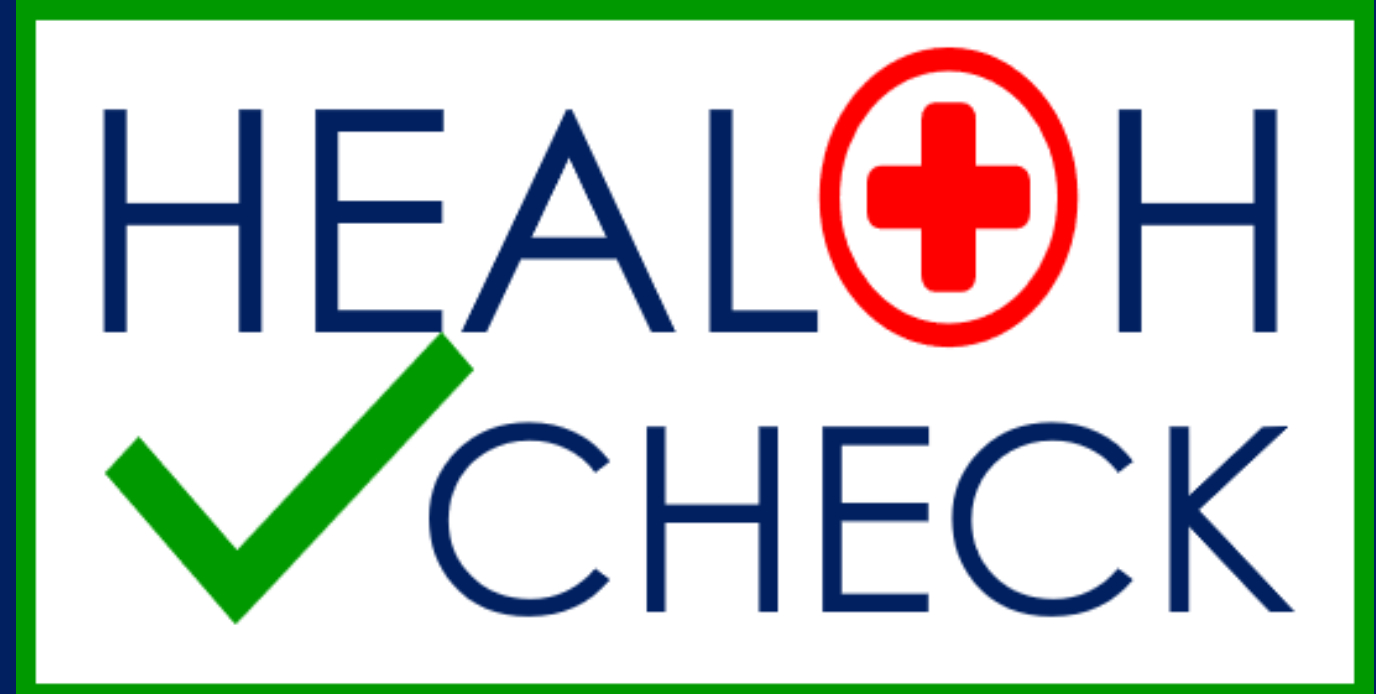

# User Guide

Washington Latin PCS

# Log in

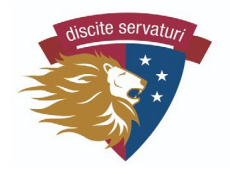

This process is only needed one time – when you first login to any device. Please understand that both parent/guardians can use the app and do not need access to the designated email after the first login.

Go to <u>https://latinpcs.glideapp.io</u> computer or phone.

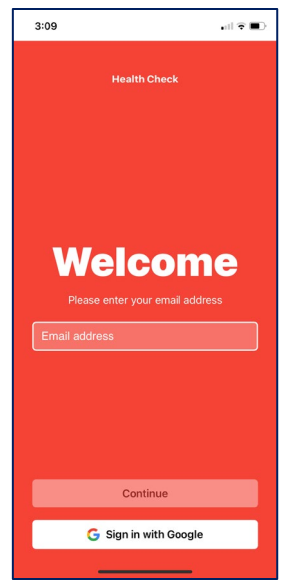

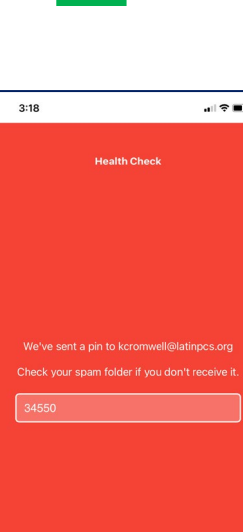

Sign In

#### 2

Enter the designated parent email (each student is associated with ONE parent email, though both parents/ guardians use the app). The app will send a PIN to that email. Enter PIN to login to the account.

3

Add the app to your homescreen of your phone by clicking the forward icon (bottom of the screen).

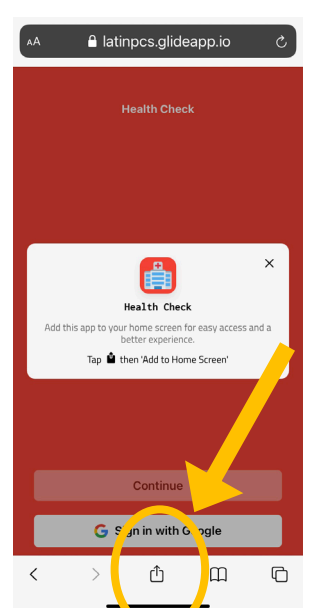

## Enter data for today

Please enter your child's data each day that s/he is coming to campus no more than 2 hours before arrival. The app opens for the day at 6am.

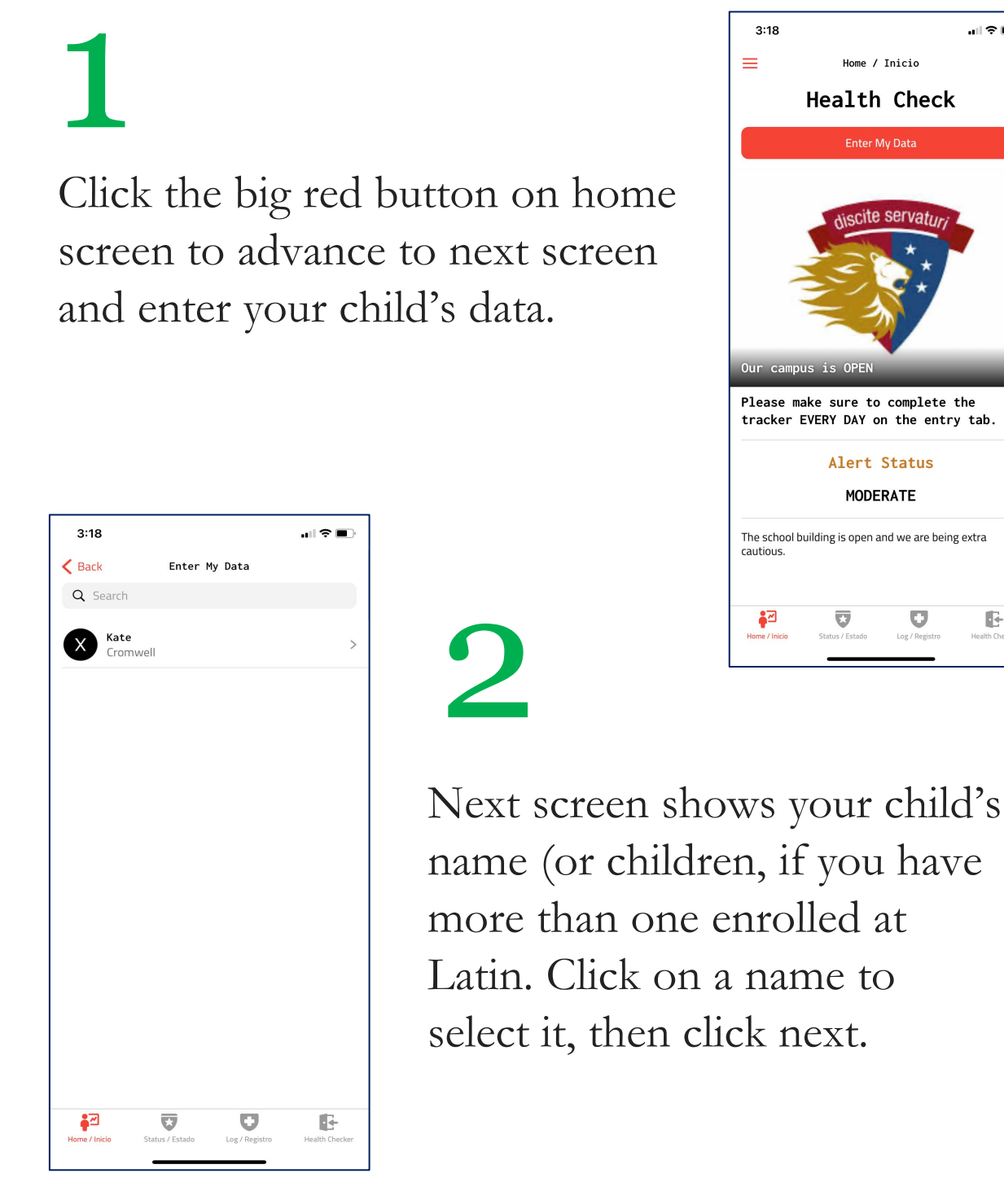

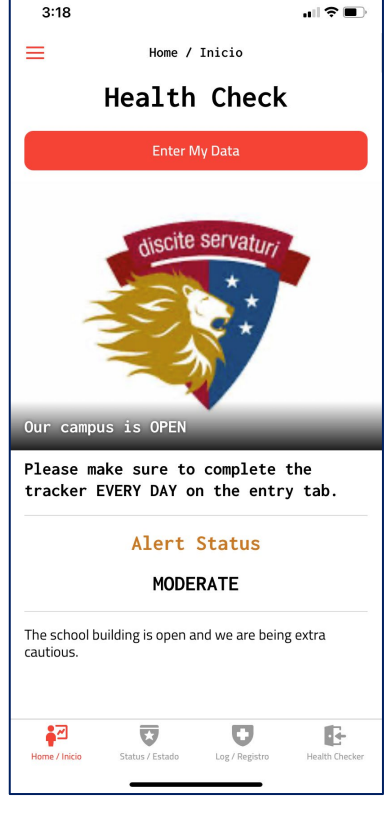

### Enter data (cont)

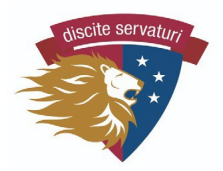

# 3

Answer Question 1 – Do you have any symptoms? If your child has even one of these symptoms, not explained by another condition (e.g., allergies), you answer YES.

| 3:19                                                                                                    |                                                                                         |                                                                                | ull 🔶                                                                                                    | <b>,</b> |
|----------------------------------------------------------------------------------------------------|-----------------------------------------------------------------------------------------|--------------------------------------------------------------------------------|----------------------------------------------------------------------------------------------------|----------|
| K Back                                                                                                    |                                                                                         | Kate                                                                           |                                                                                                    |          |
| Are you go<br>today?                                                                                                | ing to e                                                                                | nter the s                                                                     | chool building                                                                                                    |          |
|                                                                                                    | /es                                                                                     |                                                                                | No                                                                                                    |          |
| Have you t<br>past 14 da                                                                                            | ravelled<br>ys?                                                                         | l outside t                                                                    | he DMV in the                                                                                                    |          |
|                                                                                                    | ſes                                                                                     |                                                                                | No                                                                                                    |          |
| In the past<br>whom you<br>confirmed                                                                                | : 14 day:<br>have be<br>to have                                                         | s, have yo<br>een in clos<br>COVID-1                                           | u or anyone w<br>se contact beer<br>9?                                                                                  | n<br>1   |
| In the past<br>whom you<br>confirmed                                                                                | : 14 days<br>have be<br>to have                                                         | s, have yo<br>een in clos<br>COVID-1                                           | u or anyone w<br>se contact beer<br>9?                                                                                  | וth<br>ר |
| In the past<br>whom you<br>confirmed<br>Are you aw<br>you or a clo<br>from a sch<br>answer N) <sup>2</sup>          | : 14 days<br>have be<br>to have<br>(es<br>vaiting C<br>ose cont<br>ool spor<br>?        | s, have yo<br>een in clos<br>COVID-1:<br>COVID-19<br>tact (if aw<br>nsored te: | u or anyone w<br>ee contact beer<br>??<br>No<br>test results for<br>aiting results<br>sting program,                    | r        |
| In the past<br>whom you<br>confirmed<br>Are you aw<br>you or a clo<br>from a sch<br>answer N);                      | : 14 day:<br>have be<br>to have<br>res<br>vaiting C<br>ose cont<br>ool spor<br>?<br>res | s, have yo<br>een in clos<br>COVID-19<br>COVID-19<br>tact (if aw<br>nsored tes | u or anyone w<br>se contact beer<br>?<br>No<br>test results for<br>aiting results<br>sting program,                     |          |
| In the past<br>whom you<br>confirmed<br>Are you aw<br>you or a clo<br>from a sch<br>answer N) <sup>2</sup>          | : 14 day:<br>have be<br>to have<br>/aiting C<br>ose cont<br>ool spor<br>?<br>/es        | s, have yo<br>een in clos<br>COVID-19<br>Lact (if aw<br>nsored te              | u or anyone w<br>e contact beer<br>??<br><u>No</u><br>test results for<br>aiting results<br>sting program,<br><u>No</u> |          |
| In the past<br>whom you<br>confirmed<br>Are you aw<br>you or a clo<br>from a sch<br>answer N):                      | : 14 day:<br>have be<br>to have<br>res<br>vaiting C<br>ose cont<br>ool spor<br>?<br>res | s, have yo<br>een in clos<br>COVID-19<br>COVID-19<br>tact (if aw<br>nsored tes | u or anyone w<br>se contact beer<br>?<br>No<br>test results for<br>aiting results<br>sting program,<br><u>No</u>        | r        |
| In the past<br>whom you<br>confirmed<br>Are you aw<br>you or a clo<br>from a sch<br>answer N):<br>Temperatu<br>98.6 | : 14 day:<br>have be<br>to have<br>vaiting C<br>ose cont<br>ool spor<br>?<br>Yes        | s, have yo<br>een in clos<br>cOVID-1:<br>COVID-19<br>tact (if aw<br>nsored te  | u or anyone w<br>e contact beer<br>??<br><u>No</u><br>test results for<br>aiting results<br>sting program,<br><u>No</u> | r        |

| 3:19                                                                                                    |                               |  |  |  |
|----------------------------------------------------------------------------------------------------|-------------------------------|--|--|--|
| Ka                                                                                                    | te                            |  |  |  |
| Kate                                                                                                    |                               |  |  |  |
| Cromwell                                                                                                    |                               |  |  |  |
| In the past 24 hours, have you had any of<br>these symptoms (if the symptom is directly<br>related to a condition already documented<br>verbally or in writing to the school by a<br>medical professional, answer N):                                                                                                    |                               |  |  |  |
| <ul> <li>* Fever of 100.4 degrees Fahrenheit or above</li> <li>* Cough</li> <li>* Congestion</li> <li>* Sore Throat</li> <li>* Shortness of breath or difficulty breathing</li> <li>* Diarrhea</li> <li>* Nausea or vomiting</li> <li>* Clinical fatigue</li> <li>* Headache</li> <li>* Muscle of body aches</li> <li>* New loss of taste or smell</li> <li>* or otherwise feeling unwell</li> </ul> |                               |  |  |  |
| Yes                                                                                                    | No                            |  |  |  |
| Are you going to enter the school building today?                                                                                                    |                               |  |  |  |
|                                                                                                    |                               |  |  |  |
|                                                                                                    |                               |  |  |  |
| Submit                                                                                                    |                               |  |  |  |
| Home / Inicio                                                                                                    | Log / Registro Health Checker |  |  |  |
|                                                                                                    |                               |  |  |  |

Are you going to the school building? If you answer yes, more questions appear about travel, COVID exposure and testing. Answer all questions.

#### Share status

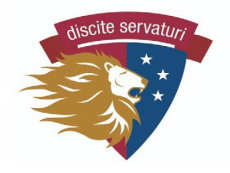

After answering all questions, hit submit. The app will spin for a minute, then show a green check indicating your child can come to the campus.

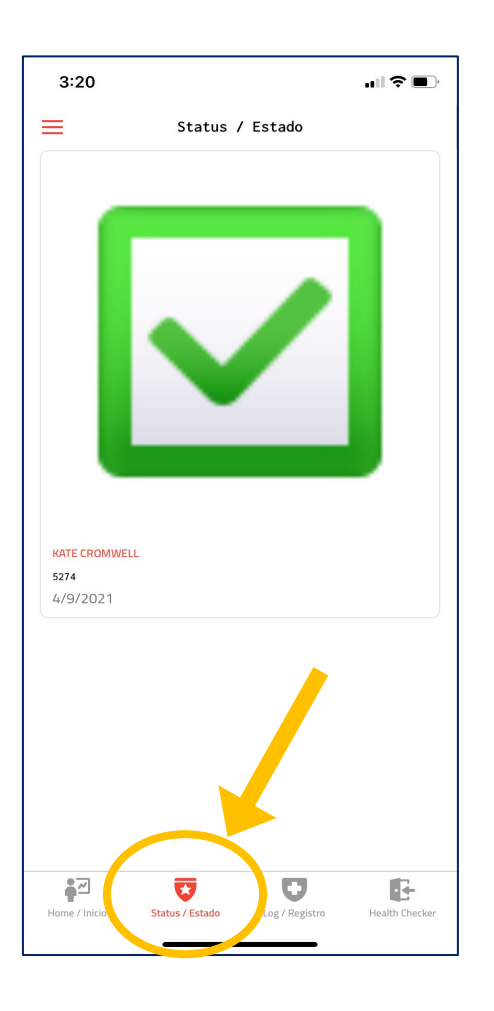

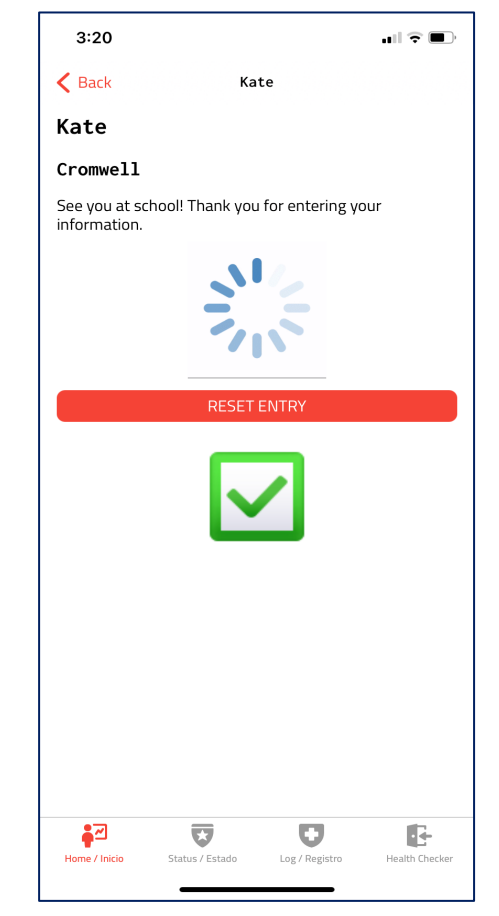

At school check-in, we will ask if **HealthCheck** was completed. To speed up the process, show us the STATUS screen (at the bottom of the screen). Your child can also show a screen shot, if s/he has a smartphone.